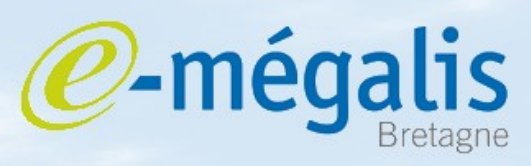

simplifie l'administration électronique

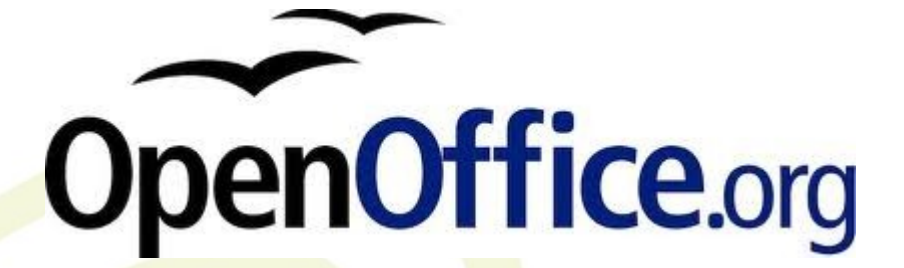

## Signer un document avec Open Office

## Logiciel libre disponible sur :

http://fr.openoffice.org/

Mars 2011 - signer un document avec OpenOffice

## Utiliser OpenOffice pour signer un document (1/2)

**Open Office** signe directement sur le document. La signature n'est pas visible.

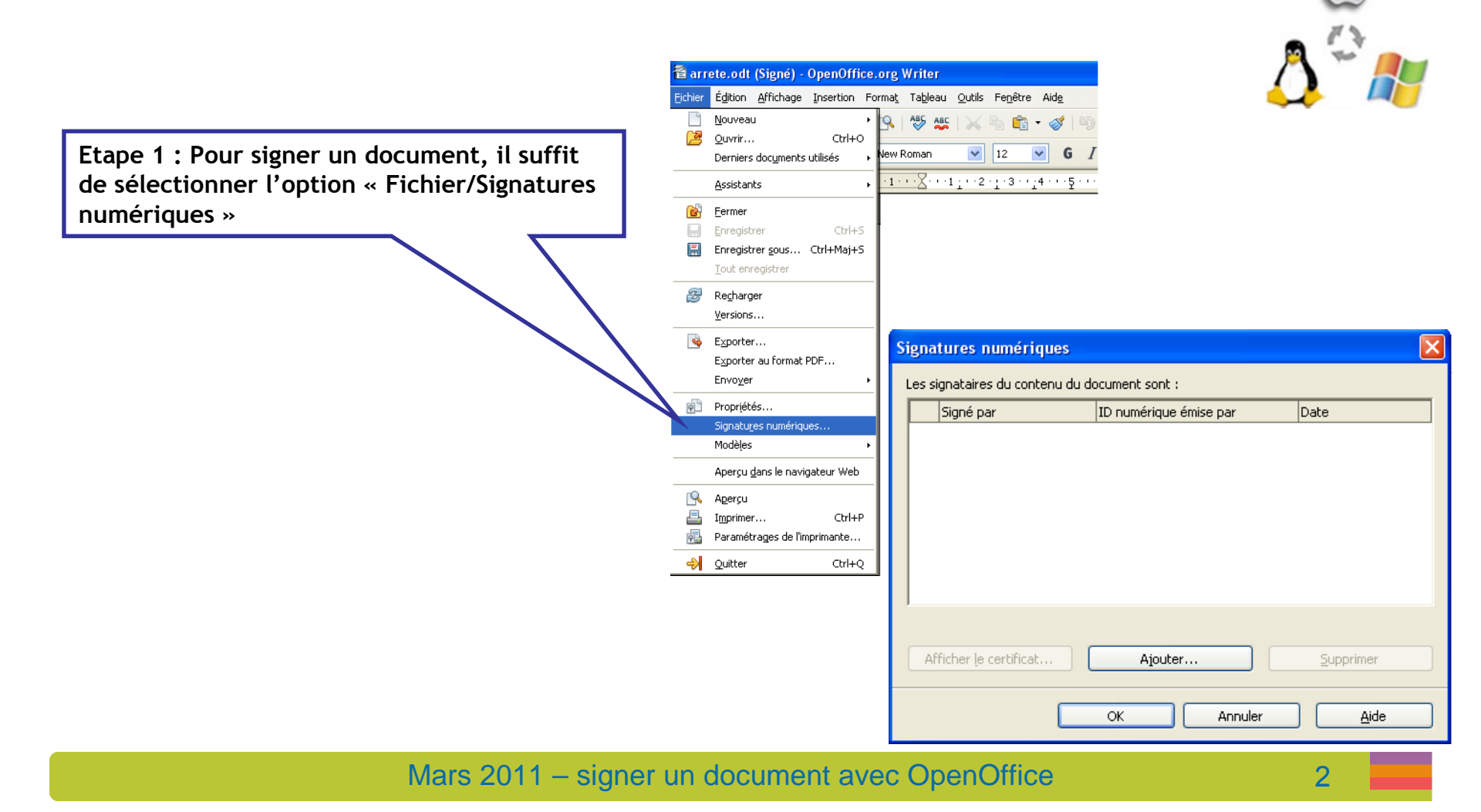

simplifie l'administration électronique

*e***-méga** 

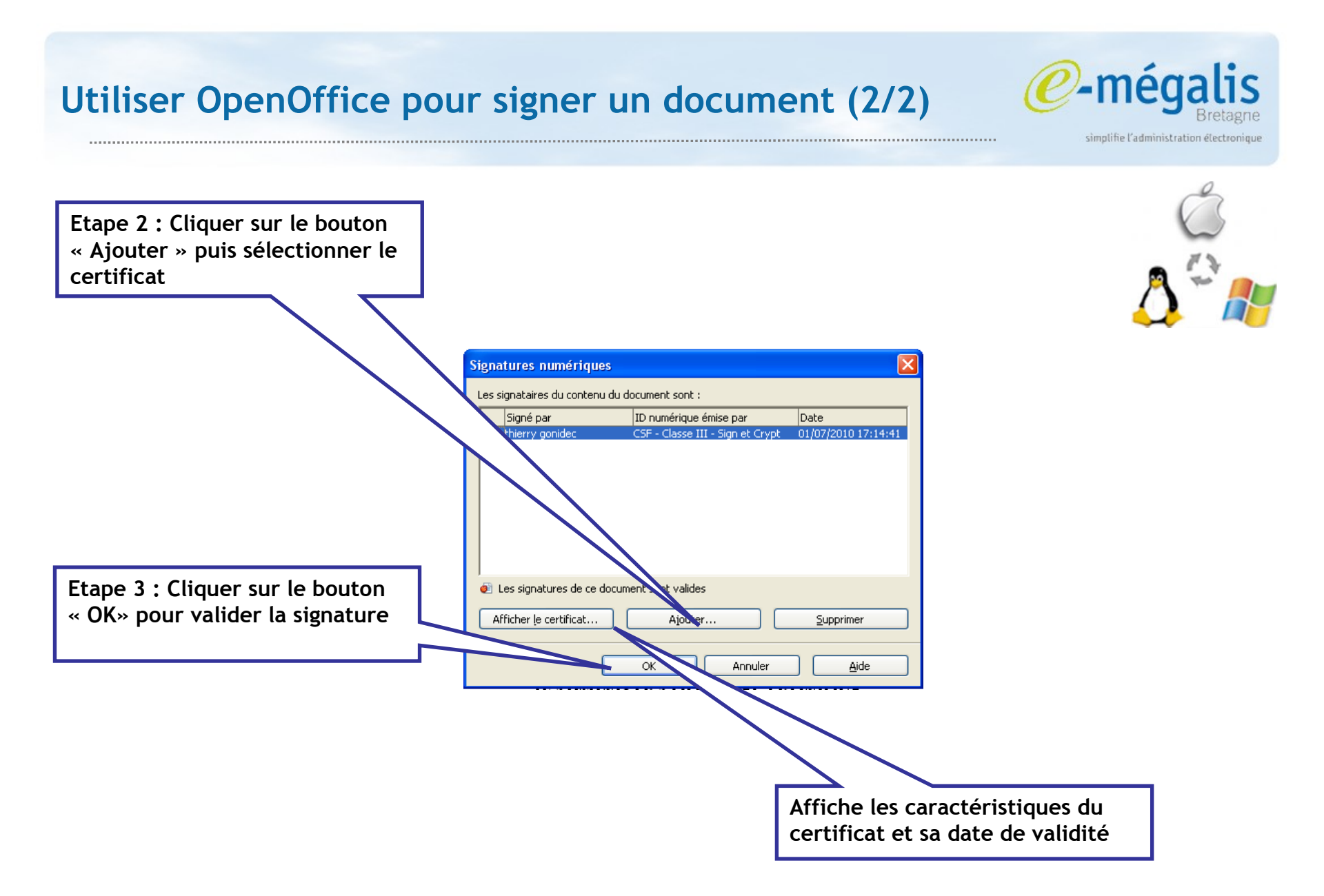